## Login to myCampus

## 1. Login to myCampus (http://mycampus.astate.edu)

- a. Your username is the part of your A-State email address before the @ sign
- b. If you have forgotten your password, click 'Forgot Password'

**IMPORTANT:** In order to access the myCampus portal you must be admitted as a student. If you have been away from the university for more than one (1) year you will need to readmit. If you have any questions regarding this process, please contact our office at (870) 972-2329 or <u>international@astate.edu</u>

- 2. Complete the Duo authentication
  - a. The ITS HelpDesk can answer questions about this process: (870) 972-3933
- 3. Click 'Self Service Banner'
  - a. A new tab will open with Self Service; this is the Self Service main menu

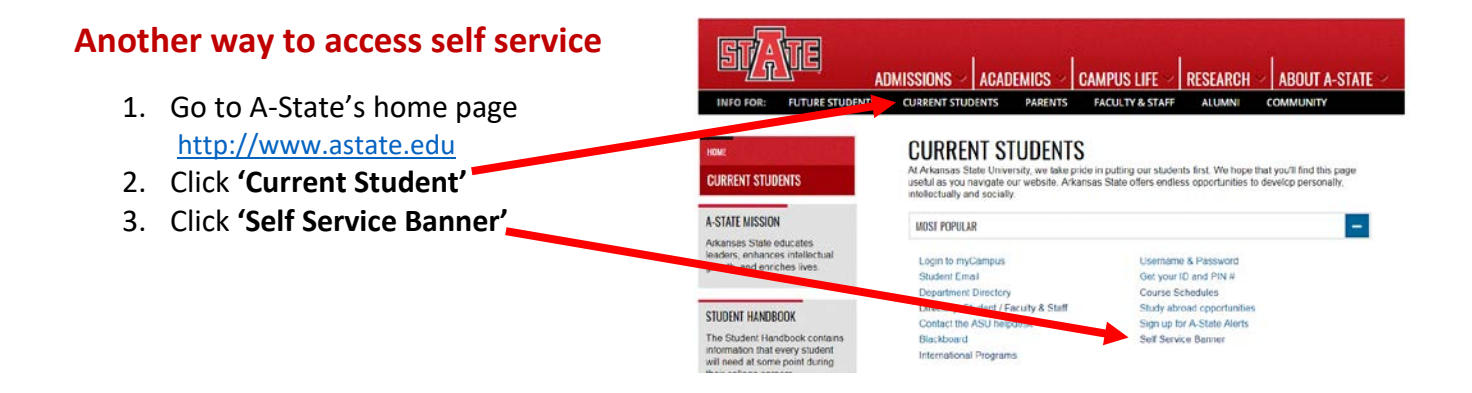

## **Navigating Self Service**

## On the Self Service main menu:

- 1. Click **'Student'**
- 2. Click 'Registration'
- 3. Click 'Select Term'
  - a. Choose the term you want to register for classes
  - b. Click 'Submit'; you'll be directed back to the Registration menu

**IMPORTANT:** Once you have selected a term, Self Service will retain this term for all registration queries and searches. In order to select a different term, you will need to click **'Select Term'** and choose a new term.

| Personal Information                                                                                                    | Student Financial Aid                                                                                                    |
|----------------------------------------------------------------------------------------------------|----------------------------------------------------------------------------------------------------|
| Search                                                                                                    | Go                                                                                                    |
| Student and F                                                                                                    | inancial Aid                                                                                                    |
| Admissions<br>Apply for Admission or Revie<br>Registration<br>Check your registration statt<br>• See your advisor to discus<br>• Clear any registration hold<br>• If you are required to con<br>continue with additional regi<br>• All remedial holds are har | w Existing Applications<br>Is, class schedule, and add or drop<br>ss your academic plan. Your adviso<br>ds with the appropriate office. Chec<br>plete MATH 0003 or MATH 0013, p<br>stration.<br>idled in Advisement Services. |
| Student Records<br>View your holds, grades, tra                                                                                                    | nscripts and account summary. Set                                                                                                    |
| Financial Aid<br>Apply for Financial Aid, revie                                                                                                    | w status and loans                                                                                                    |

RELEASE: 8.8.3

On the Registration menu:

1. Click 'Registration Status'

| Personal Information               | Student | Financial Aid |
|------------------------------------|---------|---------------|
| Search                             | Go      |               |
| Registration                       |         |               |
| 5                                  |         |               |
| Registration Status                |         |               |
| Registration Status<br>Select Term |         |               |

The Registration Status link will identify any problems you may have during registration for the term selected including: holds, academic standing and student status. It will also identify any permits you have been granted, your earned hours and curriculum information.

| Personal Information Student Financial Aid Facult                                                                                                    |
|----------------------------------------------------------------------------------------------------|
| Search Go                                                                                                    |
| Registration Status                                                                                                    |
| Remember: You must be cleared every semester by your                                                                                                    |
| <ul> <li>You have Holds which will prevent registration.</li> <li>Your Academic Standing is Academic Suspension</li> <li>Your Student Status permits registration.</li> </ul> |

**IMPORTANT**: Check this link before registration each term to make sure you'll be able to register on time. If you don't get cleared by your advisor you'll receive a message during registration saying you can't register until this has been done. Your student status will say "permits registration" once you've been cleared. If you have holds on your account you won't be able to register until they're taken care of and this page shows no holds which prevent registration.